Optune

取扱説明書

オプチューン専用スキンケアマシン オプチューンワン

充電・交流式 (約3時間充電) この「取扱説明書」をよくお読みになり正しくご使用ください。 お読みになった後は大切に保存してください。

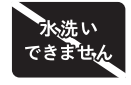

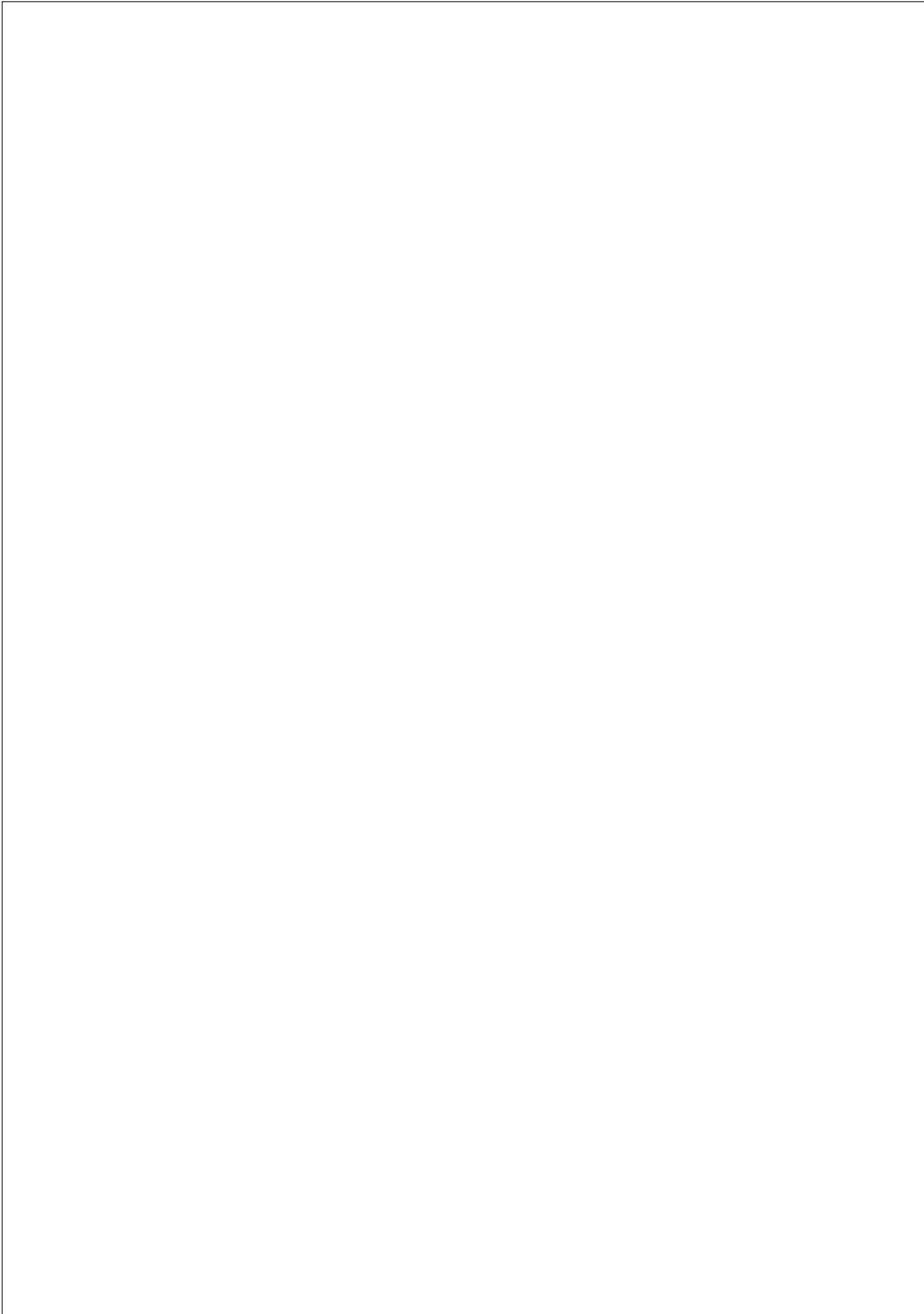

# 目次

| 1.安全上のご注意                | 6 |
|--------------------------|---|
| 2. 各部の名称                 | 8 |
| 3. マシン表示部の見方             | 9 |
| 4. 使用前の準備                | ) |
| 5. 初期設定                  | 1 |
| 6. 肌のお手入れ                | ś |
| 7. カートリッジ交換・メンテナンス 17~19 | 9 |
| 8. 充電のタイミング              | ) |
| 9. Wi-Fi 再接続・再設定         | С |
| 10. マシン・抽出口のクリーニング       | 1 |
| 11. 保管のしかた               | 2 |
| 12. マシンアップデート            | 2 |
| 13. 「故障かな」と思ったときは        | 1 |
| 14. Q&A                  | 5 |
| 15. 無線 LAN 使用上のお願い       | 3 |
| 16. 仕様                   | 9 |

INDEX

## 1. 安全上のご注意

ご注意

ここに示した注意事項は、マシンを安全に正しくお使いいただき、 あなたや周囲の方への危害や損害を未然に防止するためのものです。

取り扱いを誤った場合、使用者が死亡または重傷を負う ⚠警告 ことが想定される危害の程度。 取り扱いを誤った場合、使用者が軽傷をを負うことが想定

取り扱いを誤った場合、使用者が軽傷をを負うことが想定 <u>
かままに物的損害(家屋・家財など)の発生が想定</u> される危害・損害の程度。

#### < 絵表示の例 >

|            | ○ 記号は、「禁止」(しないでください)を示しています。                        |
|------------|-----------------------------------------------------|
| $\bigcirc$ | ③「分解禁止」     ④「水場での使用禁止」       ③「水ぬれ禁止」     ③「ぬれ手禁止」 |
|            | ● 記号は、 <b>「強制」(必ずしてください)</b> を示しています。               |
| U          | ● 「一般的な行為」 € 「電源プラグをコンセントから抜く」                      |

ご注意

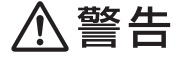

取扱説明書に記載されている以外の使い方はしない。

(事故やトラブル、故障の原因)

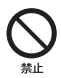

乳幼児の手の届くところに置かない。 また、子供だけでは使用させない。 (事故や故障の原因、また化粧品の誤飲による事故やトラブルの原因)

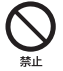

マシンの上に物を置かない。またはマシンの上に乗らない。 (けが・故障の原因)

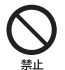

使用時や保管時は、マシンを傾けた状態や倒した状態、 逆さまの状態にしない。(トラブルや故障の原因)

**電源プラグや器具用プラグにピンやゴミを付着させない。** (感電・ショート・発火の原因)

コードや電源プラグが傷んだり、コンセントの差し込みが ゆるいときは使用しない。(コードが損傷し、火災や感電の原因)

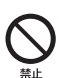

コードを傷つけたり、無理に曲げたり、引っ張ったり、 ねじったり、たばねたり、重い物を載せたり、はさみ込んだり、 加工したり、AC アダプターやマシンに巻きつけたりしない。 (コードが損傷し、火災や感電の原因)

引火性のもの(ガソリン・ベンジン・シンナーなど)の近くで 使用しない。(爆発・火災の原因)

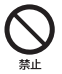

付属の AC アダプター以外は使用しない。また付属の AC アダプターを他の商品に使用しない。(感電、引火の可能性)

⚠警告

#### マシンに異音や異常が発生したら直ちに使用を停止し、 ワタシプラスサポートセンターに連絡する。

(トラブルや故障の原因)

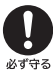

#### 電源プラグに付いたほこりなどは、取り除く。

(電源プラグにほこりなどがたまり、湿気などで絶縁不良をおこすことによる火災の原因) ※電源プラグをコンセントから抜き、乾いた布でほこりをふき取る。

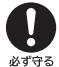

電源プラグはコンセントに根元まで確実に差し込む。 (差し込みが不十分なことによる感電や発熱による火災の原因)

電気の

万一充電中に異常が発生したら、直ちに AC アダプターの 電源プラグをコンセントから抜く。 (事故や火災の原因)

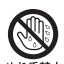

**ぬれた手で AC アダプターをコンセントに抜き差ししない。** (故障や感電・ショートの原因)

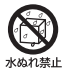

水洗いは絶対にしない。また水につけたり、水をかけたりしない。 (故障や感電・ショートの原因)

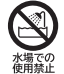

浴室など水のかかるところや湿気の多いところで使用したり 充電や放置しない。(故障や感電・ショートの原因)

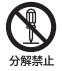

**改造はしない。また、修理技術者以外の人が修理をしない。** (火災・感電・けが・故障の原因)

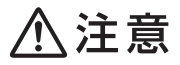

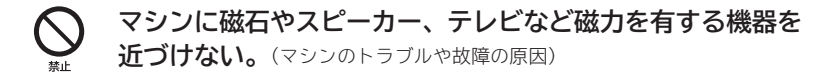

ご注意 の

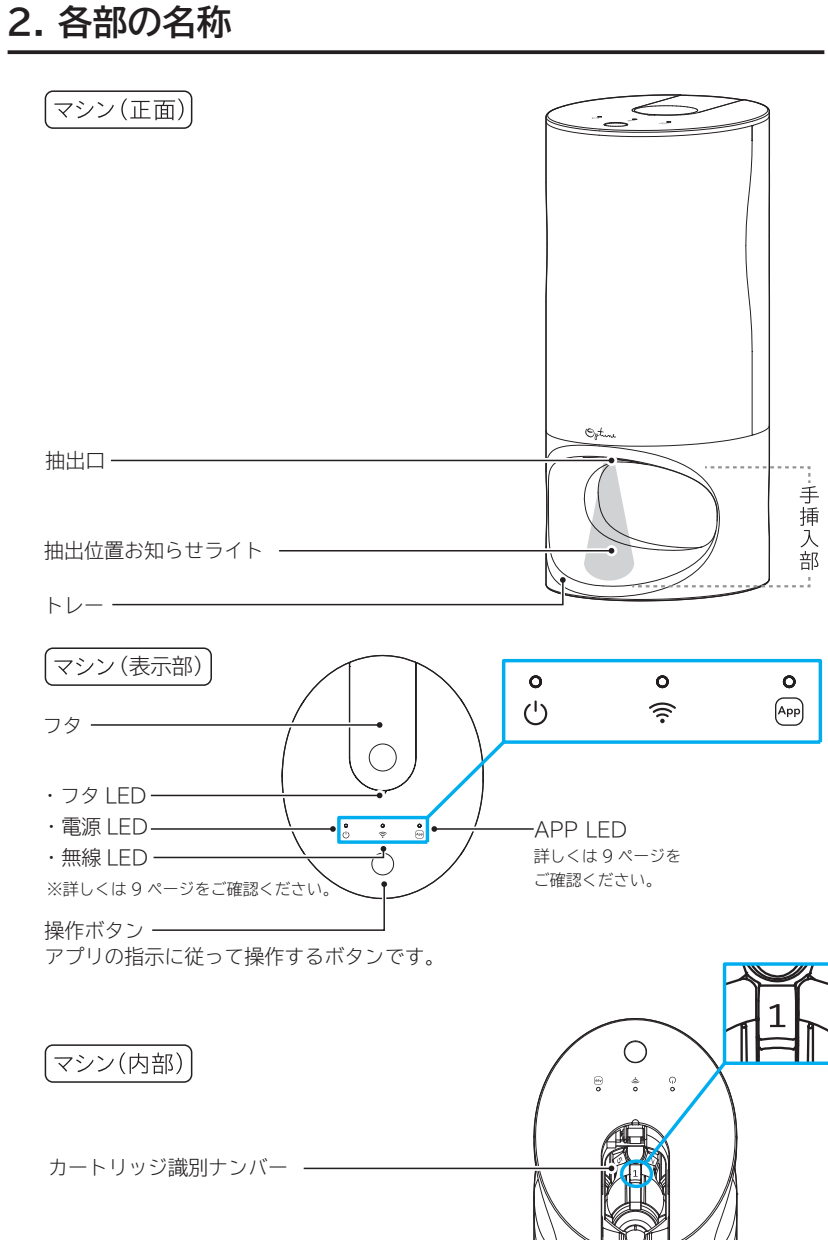

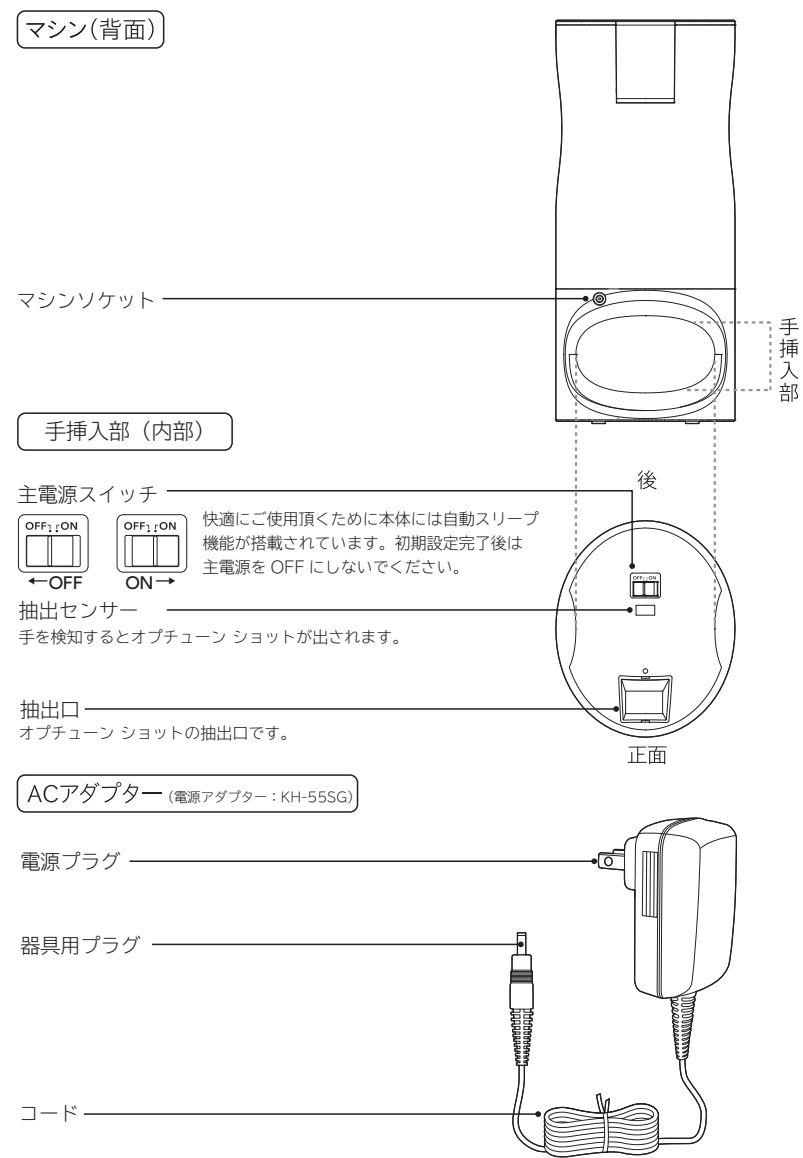

各部の名称

マシン表示部

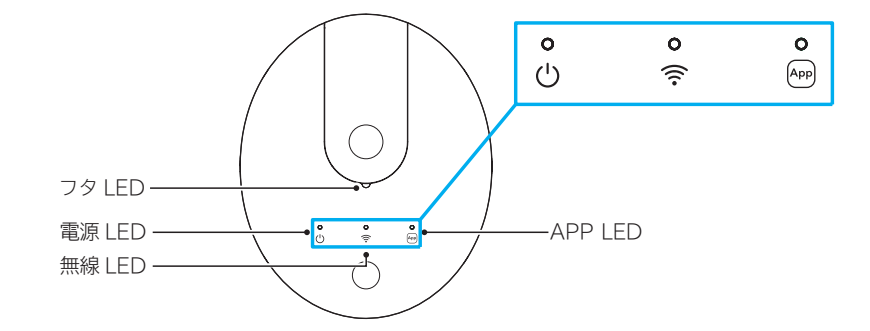

| 電源 LED  |                |                                            | 無線 LED |             |                                                |
|---------|----------------|--------------------------------------------|--------|-------------|------------------------------------------------|
| Ċ       | 青色点灯           | 動作中                                        | • ((:- | 青色点灯        | Wi-Fi 接続が安定して<br>います。                          |
|         | 青色点滅           | 充電中                                        |        | 赤色点滅        | Wi-Fi 接続が不安定です。<br>マシンを通信状態が良い<br>場所に移動してください。 |
|         | 赤色点滅           | <ul> <li>充電催促</li> <li>充電準備中です。</li> </ul> | •      | 赤色点灯        | Wi-Fi 接続されていな<br>い状態です。                        |
| Ů       | 赤色点灯           | ご使用できるまで<br>しばらく (約20分)<br>お待ちください。        | ↓      | 青赤色<br>交互点滅 | Wi-Fi セットアップ中<br>です。                           |
| APP LED |                |                                            |        |             |                                                |
|         | 赤色点滅           | エラーが発生しています。<br>アプリでエラー内容を<br>確認し、案内に沿って   |        | 青色<br>高速点滅  | マシンアップデート中<br>です。<br>しばらくお待ちください。              |
|         |                | 操作してください。                                  |        | 青色点滅        | 通信している状態です。                                    |
| 電源L     | ED、無約          | 泉 LED、APP LED                              |        |             |                                                |
|         | 青色             | 色. マシンが正常に動作を                              | フタL    | .ED         |                                                |
|         | 点滅 2 回<br>(同時) | 完了したお知らせです。                                |        | 青色点滅        | アプリの案内に沿って<br>フタを開けてください。                      |
|         |                |                                            |        | 青色点灯        | フタが開いている状態<br>です。                              |

※マシンがスリープ状態のときは、各表示は機能しません。

## 4. 使用前の準備

### 充電のしかた

電源は必ず交流100~240Vで、付属のACアダプターをご使用ください。

- マシンを水平な場所に置き、AC アダプターを マシンソケットとコンセントに接続してから、 主電源スイッチをスライドさせ、「ON」にする。
   ※ AC アダプターを接続し操作ボタンを押したとき、マシンの 電源 LED 「赤色」が点灯する場合は充電準備中です。 ご使用できるまでしばらく(約20分)お待ちください。 マシンの操作ボタンを押し、電源 LED「青色」が点滅又は、 点灯していたら AC アダプターを接続した状態でもマシンを ご使用いただけます。
  - ※ AC アダプターを接続するマシンソケットはマシン(背面) 主電源スイッチは手挿入部内部にあります。
- ② 充電時間(約3時間)経過後、AC アダプターを マシンとコンセントから抜く。
  - ・充電時間は約3時間です。
  - ・1回の充電で約2週間使用できます。
     (1日2回ご使用の場合)

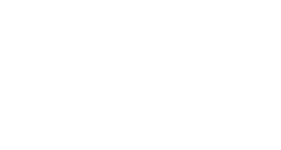

ന

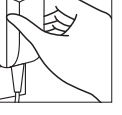

使 単備 の

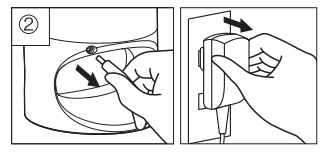

- ※ 充電中、マシンと AC アダプターが少し熱くなることがありますが、マシンに異常はありません。
  ※ お手入れの環境(気温・湿度・UV 量)などによって、充電の減りが早くなる場合があります。
- ※ 電池残量が残り少なくなったら、電源 LED「赤色」が点滅するので、すぐに充電してください。
- ※ 电池戏車が残り多なくなりたり、电線 LED「小巴」が点版するので、すくにル电してくたさい。

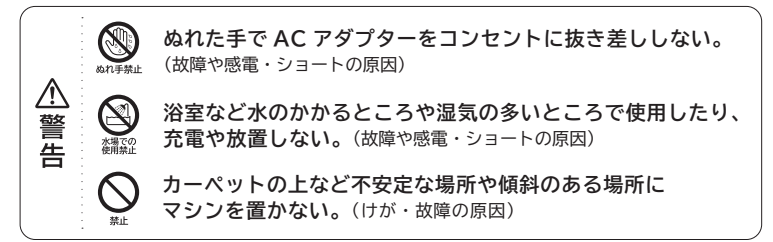

#### 蓄電池の性能を十分に発揮させるために、次のことを守ってください。

- ① 3か月以上使用しなかった場合は、充電してからご使用ください。
- ② 使用の都度充電しないでください。
- ③ 充電推奨温度は10~35℃(室内の温度)です。推奨温度外では、充電時間が長くなったり、 充電されなかったりする場合があります。
- ④ 家庭用以外の電源での充電はしないでください。
- ⑤ 充電中、テレビなどに雑音が入る場合は、別のコンセントをご使用ください。

## 5. 初期設定 5-1 ネットワーク接続

### 初期設定について

ご家庭の Wi-Fi ルーターの SSID とパスワードを確認してください。 ※ アプリをインストールしていない場合はインストールしてください。

アプリの案内に沿って、初期設定を行います。初期設定はネットワーク接続、 カートリッジセットの順で進みます。

重要 初期設定の途中で10分以上アプリを操作しなかった場合、 設定は中断したところから再開となりますのでご注意ください。 マシンに直射日光や電気ストーブなどの強い光を当てた場合、 正常に動作しない場合がありますのでご注意ください。

### 5-1 ネットワーク接続

アプリの案内に沿って、ネットワーク接続の設定を行います。

- ※ ネットワークに接続するときは、第三者による不正アクセス等を防ぐため、暗号化の設定が可能な Wi-Fi ルー ターのご使用をお勧めします。暗号化の設定についての詳細は、Wi-Fi ルーターの取扱説明書をご覧ください。
- マシンを水平な場所に置き、AC アダプターをマシンソケットとコンセントに接続してから、主電源スイッチをスライドさせ、電源を「ON」にします。
   ※ AC アダプターを接続するマシンソケットはマシン(背面)、主電源スイッチは手挿入部内部にあります。
- ② マシンの操作ボタンを押し、無線 LED「青色」と「赤色」が交互点滅になっている ことをご確認ください。
- ③ アプリ画面の[設定アプリを開く]を選択、又はスマートフォンのWi-Fi設定画面を開き、表示されたSSIDから「Optune」から始まる19桁のSSIDを選択し、 パスワード「optuneone」を入力してください。

※ 接続先 Wi-Fi の SSID が表示されない場合は Wi-Fi 設定を再度 OFF⇔ON にして再スキャンを行って ください。

## 5. 初期設定 5-1 ネットワーク接続

 アプリ画面に戻り表示された SSID から、ご家庭の Wi-Fi ルーターの SSID を 選択してください。

接続先 Wi-Fiの SSID が表示されない場合は以下の事を行ってください。

- 1. 再スキャンを行ってください。
- 2. Wi-Fi ルーターの近くにマシンを移動し、再スキャンしてください。
- 3. Wi-Fi ルーターの電源が入っていることを確認してください。
- Wi-Fi ルーターの設定で、SSID の表示を有効にしてください。 またはその他を選択し、ほかのネットワークより、SSID をご自身で入力して ください。
- ※ SSID をご自身で入力する場合は [+ その他] を選択して SSID 入力、セキュリティーモード の選択、パスワードを入力してください。
- 「スワード入力画面で、ご家庭の Wi-Fi ルーターの SSID のパスワードを入力し、
   完了を押します。
   ※ 大文字/小文字の入力間違いに注意してください。
- ⑥「Wi-Fi 設定中」と表示され、ネットワークへの接続が始まりますので、しばらくお待ちください。マシンの無線LED「青色」が点灯し、スマートフォンに「マシンのWi-Fi 設定が完了しました」と表示されたら、ネットワークへの接続は完了です。
  - ※ セットアップが完了したあとに、無線 LED「青色」が高速点滅することがあります。 そのときはマシンのソフトウェアを自動的にアップデートしています。 マシンの電源 LED「青色」、無線 LED「青色」、APP LED「青色」が同時に 2 回点滅して消灯したら完了 です。

※ 無線 LED「赤色」が点滅している場合は Wi-Fi 接続が不安定です。 マシンを通信状態が良い場所に移動してください。 無線 LED「赤色」が点灯している場合は Wi-Fi 接続に失敗しています。 マシンを通信状態が良い場所に移動して、操作ボタンを押してください。 それでも通信状態が改善しない場合は Wi-Fi 再設定をお試しください。→ 9. Wi-Fi 再設定 20 ページ参照

### 5-2 カートリッジセット

カートリッジには、計5本のオプチューン ショットがあります。

| 毛亜 | このマシンに5本のオプチューン ショットが正しくセットされている状態<br>でないと、マシンをご使用いただけません。 |
|----|------------------------------------------------------------|
| 里女 | マシンに直射日光や電気ストーブなどの強い光を当てた場合、<br>正常に動作しない場合がありますのでご注意ください。  |

カートリッジのセット、及び交換が必要な時にはアプリにカートリッジセット、または 交換を促すメッセージが表示されますので、案内に沿ってカートリッジを1本ずつ マシンにセットしてください。

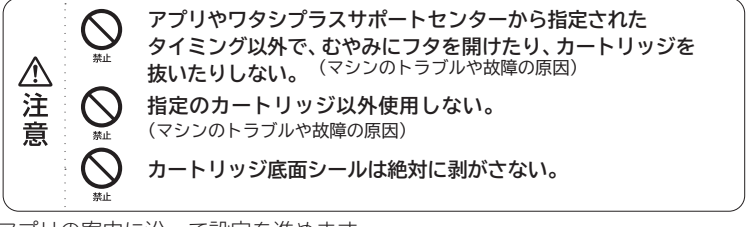

① アプリの案内に沿って設定を進めます。 マシン Wi-Fi 設定が完了したら [次へ]を選択してください。その後、アプリの 案内に沿って操作ボタンを押してください。

※ アプリの初期設定でカートリッジセットを実行していない場合、マシンの APP LED 「赤色」 が点滅します。 アプリでカートリッジ画面に進んだ後、操作ボタンを再度押してください。

② マシンのフタ LED「青色」が点滅したらフタを開けます。
 右図のようにフタの凹部を押して放すと開きます。
 ※マシンのフタ LED「青色」はフタが開いた状態になると点滅から点灯に変わります。
 ※カートリッジ先端にある赤いキャップを必ず取り外してください。

③ アプリの案内に沿って、指定された順にカートリッジを 1本ずつセットします。 カートリッジの底面シールが上になるようにカートリッジを 逆さまにし、ノズルをマシンの凹部に合わせてまっすぐ セットします。

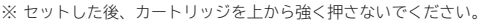

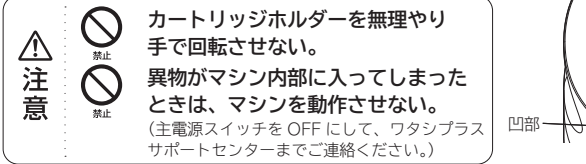

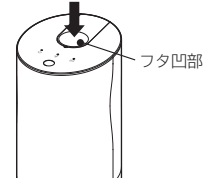

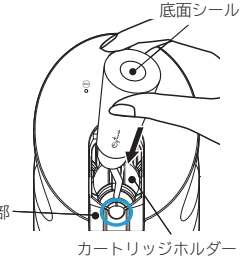

## 5. 初期設定 5-2 カートリッジセット

- ④ カートリッジを1本セットするごとにフタを閉じます。
   フタを閉じるときはフタの凹部をしっかりと奥まで押し込んでロックさせてください。
   フタ LED「青色」が消え、マシンが次のカートリッジのセット準備を行います。
   ※ フタ LED「青色」が点滅しているとき以外は、絶対にフタを開けないでください。
- ⑤ ②~④を5回繰り返します。
  - ※ カートリッジの入れ間違いが発生しますと、APP LED「赤色」が点滅します。 エラー内容を確認し、正しい番号のカートリッジを挿入してください。
- ③ マシンの電源 LED「青色」、無線 LED「青色」、APP LED「青色」が同時に 2 回 点滅したら、カートリッジセットは完了です。
   ※ マシンの APP LED「赤色」が点滅している場合はアプリのエラー内容を確認

し、案内に従ってください

- ⑦ 次は、使用準備を行います。
   アプリの案内に沿って、マシンの操作ボタンを押します。
   マシンの抽出位置にお知らせライトが光りますので、トレーの上に手のひらを
   差し入れてください。
   手を検知して使用準備を開始します。オプチューン ショットの中味が手のひらに抽出されます。
- ③ マシンの抽出位置お知らせライトが消えたら、トレーの上から手を抜きます。
   ※手のひらにオプチューンショットが抽出されるのでティッシュペーパー等でふき取ってください。
   マシンの電源LED「青色」、無線LED「青色」、APPLED「青色」が同時に2回点滅して消灯したら、アプリの[セット完了]を押すと、初期設定は完了です。
   ※マシンのAPPLED「赤色」が点滅している場合はアプリのエラー内容を確認してください。

初期設定

## 6. 肌のお手入れ

お手入れは初期設定を完了してから行ってください。

※ 初期設定が完了していない状態ではオプチューン ショットを抽出できません。

重要

マシンに5本のオプチューン ショットが正しくセットされている 状態でないと、マシンをご使用いただけません。

- ① お手入れには STEP1 と STEP2があります。
   まずは、STEP1から始めます。
   アプリを立ち上げて[お手入れ開始]を押してから、マシンの操作ボタンを
   押してください。
   ※マシンの APP LED「赤色」が点滅している場合はお手入れの準備が完了(気分の入力など)していません。
  - ※ マシンの APP LED 「赤色」 が点滅している場合はお手入れの準備が完了 (気分の入力など) していません。 アプリの案内に従ってアプリでの操作を完了させてください。
- ② マシンの抽出位置お知らせライトが光ったら トレーの上に手を差し入れます。
  - ※ フタ LED「青色」が点滅しているとき以外は、 絶対にフタを開けないでください。

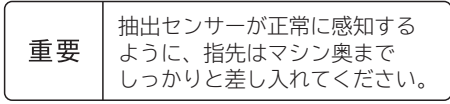

- ③ STEP1のオプチューン ショットが抽出されます。
- ④ 抽出位置お知らせライトが消えるまで手を抜かないでください。消えたらトレーの上から手を抜いてください。
- ⑤ 手に取ったオプチューン ショットを顔全体になじ ませます。
- ③ マシンの抽出位置お知らせライトが光ったら、 STEP2の準備が完了です。
   STEP1のお手入れが終わったら、
   トレーの上に手を差し入れてください。
   手を検知して抽出を開始します。
- ⑦ STEP2のオプチューン ショットが 抽出されます。
- ⑧ 抽出位置お知らせライトが消えたらトレーの上から手を抜きます。
- マシンの電源 LED「青色」、無線 LED 「青色」、APP LED「青色」が同時に
   2回点滅し消灯したらお手入れ終了です。
   ※マシンにオブチューン ショットが付いた場合は、 ティッシュペーパー等でふき取ってください。
   15

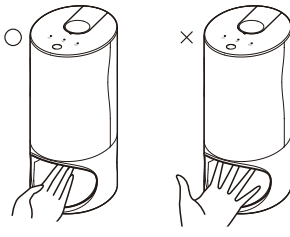

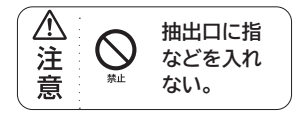

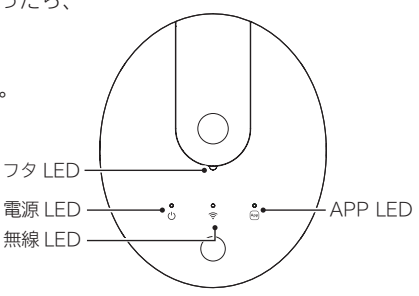

## 6. 肌のお手入れ

オプチューン ショットは、その日その時々で抽出される内容と量が変わります。 朝・夜各「STEP1・STEP2」のお手入れです。

### ● 基本の使い方

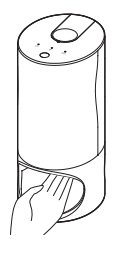

手のひらを上に向けてトレーに 差し入れます。 オプチューン ショットが手のひらに 抽出されます。

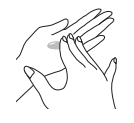

抽出されたオプチューン ショットを 手のひら全体にひろげます。 お手入れ

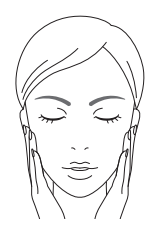

両手で、ていねいに顔全体に なじませて下さい。

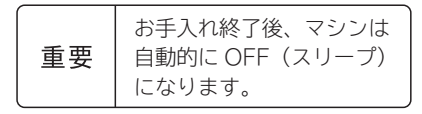

16

## 7. カートリッジ交換・メンテナンス

#### ● カートリッジ交換

音

カートリッジ交換

カートリッジの交換が必要になったら、お手入れ完了後に APP LED「赤色」が点滅 しますので、アプリの案内に従ってカートリッジを交換してください。カートリッジ を交換しないと次回お手入れをすることができません。

カートリッジの残量がなくなったら、新しいカートリッジへ交換して ください。 5本のうち、いずれかのカートリッジの残量が0になった場合、マシンは ご使用いただけません。 重要 交換が必要なカートリッジがセットされている場合やカートリッジが 5本セットされていない場合、マシンはご使用いただけません。 マシンに直射日光や電気ストーブなどの強い光を当てた場合、正常に 動作しない場合がありますのでご注意ください。 アプリやワタシプラスサポートセンターから指定された タイミング以外で、むやみにフタを開けたり、カートリッジを ▲注 抜いたりしない。 (マシンのトラブルや故障の原因) 指定のカートリッジ以外使用しない。

(マシンのトラブルや故障の原因)

カートリッジ底面シールは絶対に剥がさない。

- ① APP LED「赤色」が点滅した場合、アプリでエラー内容を確認し、交換が必要な カートリッジがある場合、交換を進めてください。
- ② アプリから[カートリッジ交換]を選択し、マシンの操作ボタンを押してください。

 マシンのフタ LED「青色」が点滅したらフタを開けます。
 右図のようにフタの凹部を押して放すと開きます。
 ※マシンのフタ LED「青色」はフタが開いた状態になると点滅から 点灯に変わります。
 ※新しいカートリッジ先端にある赤いキャップを必ず取り外してください。

- ④ 使い終わったらカートリッジは上部側面をしっかり持った 状態でゆっくり引き上げて取り出します。

## 7. カートリッジ交換・メンテナンス

- ⑤ アプリの案内に沿って指定されたカートリッジをセット 底面シール します。 カートリッジの底面シールが上になるようにカートリッジ を逆さまにし、ノズルをマシン凹部に合わせてまっすぐ セットします。 ※ セットした後、カートリッジを上から強く押さないでください。 カートリッジホルダーを無理やり 手で回転させない。 凹部· 注 異物がマシン内部に入ってしまった カートリッジホルダー ときは、マシンを動作させない。 音 (主電源スイッチを OFF にして、ワタシプラス サポートセンターまでご連絡ください。)
- ⑥ カートリッジを1本セットするごとにフタを閉じます。
   フタ LED「青色」が消え、マシンが次のカートリッジのセット準備を行います。
- ⑦ マシンの電源 LED「青色」、無線 LED「青色」、APP LED「青色」が同時に 2 回 点滅し、アプリに「続いて使用準備を開始します。」と表示されるまで②~⑤を 繰り返します。

カートリッジ交流

※ マシンの APP LED「赤色」が点滅している場合はアプリのエラー内容を確認してください。

- ⑧ 交換したカートリッジの使用準備を行います。 アプリの使用準備操作を実行した後、マシンの操作ボタンを押します。 マシンの抽出位置お知らせライトが光ったらトレーの上に手のひらを 差し入れてください。手を検知して使用準備を開始します。 ※手のひらにオプチューンショットが抽出されるのでティッシュペーパー等でふき取ってください。
- マシンの抽出位置お知らせライトが消えたら、トレーの上から手を抜きます。
   (交換カートリッジが複数ある場合、全てのカートリッジの使用準備が終了する まで繰り返し行います。)
   マシンの電源 LED「青色」、無線 LED「青色」、APP LED「青色」が同時に
   2 回点滅し消灯したら、使用準備は完了です。

#### ● カートリッジメンテナンス

お手入れ時にカートリッジ内の空気が同時に排出されることでオプチューン ショットが 抽出されないことがあります。

#### オプチューン ショットの品質には問題ありません。

抽出されなかった場合は、カートリッジメンテナンスを行ってください。 メンテナンスはカートリッジ1本ずつ順番に、5本全て行われます。 ※ カートリッジには、あらかじめメンテナンスを考慮した量が入っています。

## 7. カートリッジ交換・メンテナンス

- ① アプリのメニューからカートリッジメンテナンスを選択します。
- ② アプリの案内に沿ってマシンの操作ボタンを押します。 マシンの抽出位置お知らせライトが光ったらトレーの上に手を差し入れます。

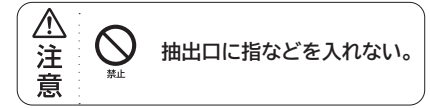

③ マシンの抽出位置お知らせライトが消えたら、トレーの上から手を抜きます。 マシンは抽出を検知するまで抽出操作を行いますので、ライトが消えるまで トレーの上に手を入れたままにしてください。

※手のひらに抽出されたオプチューン ショットはティッシュペーパー等でふき取ってください。

④ 5本全てのカートリッジが抽出されましたら、マシンの電源 LED「青色」、
 無線 LED「青色」、APP LED「青色」が同時に 2回点滅しますので、
 カートリッジメンテナンスは終了です。

# 8. 充電のタイミング

マシンの電源 LED「赤色」が点滅している場合は充電が必要な状態です。

早めに充電してください。→ 充電のしかた 10ページ参照

※ AC アダプターを接続し操作ボタンを押したとき、マシンの電源 LED「赤色」 が点灯する場合は充電準備中です。 ご使用できるまでしばらく(約20分) お待ちください。 マシンの操作ボタンを押し、電源 LED「青色」が点滅又は、点灯していたら AC アダプターを接続した状態でも マシンをご使用いただけます。

重要

メンテナンス

タイミング

AC アダプターを接続した状態でご使用の場合でも、 電池は消耗します。

## 9. Wi-Fi 再接続・再設定

#### 再接続

下記のような場合は、Wi-Fi 接続が切断しているため ( 無線 LED「赤色」が点灯 )、 Wi-Fi 再接続を行います。

- ・Wi-Fiの通信状態が悪い場合
- ・Wi-Fi ルーターの電源が OFF になっている場合
- マシンを通信状態が良い場所に移動、又は Wi-Fi ルーターの電源を ON にして ください。
- ② 操作ボタンを押してください。

#### 再設定

下記のような場合は、アプリの案内に沿って、Wi-Fi 再設定を行います。

- ・Wi-Fi ルーターの接続設定を変更する場合
- ・接続先の Wi-Fi ルーターを変更する場合
- ① 再接続するご家庭の Wi-Fi ルーターの SSID とパスワードを確認してください。
- ② アプリのメニュー画面から [Wi-Fi 再設定]を選択し、マシンの操作ボタンを 押してください。
- ③ アプリの案内に沿って、操作ボタンを6秒長押しし、無線 LED「青色」と「赤色」 が交互に点滅になっていることを確認ください。
- ④ アプリ画面の[設定アプリを開く]を選択、又はスマートフォンのWi-Fi設定画面を 開き、表示された SSID から「Optune」から始まる 19 桁の SSID を選択し、 パスワード「optuneone」を入力してください。
   ※ 接続先 Wi-Fiの SSID が表示されない場合は Wi-Fi 設定を再度 OFF⇔ON にして再スキャンを行って ください。
- ⑤ アプリ画面に戻り表示された SSID から、再接続するご家庭の Wi-Fi ルーターの SSID を選択してください。

再接続·再設定

接続先 Wi-Fiの SSID が表示されない場合は、以下の事を行ってください。

- 1. 再スキャンを行ってください。
- 2. Wi-Fi ルーターの近くにマシンを移動し、再スキャンしてください。
- 3. Wi-Fi ルーターの電源が入っていることを確認ください。
- 4. Wi-Fi ルーターの設定で、SSID の表示を有効にしてください。また、その他 を選択し、他のネットワークより SSID をご自身で入力してください。

※ SSID をご自身で入力した場合は、SSID の入力後、下のセキュリティモード選択画面が表示されますので、 ご家庭のルーターに設定されたセキュリティモードを選択してください。

- パスワード入力画面で、再接続するご家庭のWi-FiルーターのSSIDのパスワード を入力し、完了を押します。
   ※ 大文字/小文字の入力間違いに注意ください。
- ⑦「Wi-Fi 設定中」と表示され、ネットワークへの接続が始まりますので、しばらく お待ちください。マシンの無線 LED「青色」が点灯し、スマートフォンに 「設定が完了しました」と表示されたら、ネットワークへの再接続は完了です。
  - ※ 無線 LED「赤色」が点滅している場合は Wi-Fi 接続が不安定です。マシンを通信状態が良い場所に移動して ください。無線 LED「赤色」が点灯している場合は Wi-Fi 接続に失敗しています。 マシンを通信状態が良い場所に移動して、操作ボタンを押してください。
- それでも接続できない場合、ワタシプラスサポートセンターまでご連絡ください。

## 10. マシン・抽出口のクリーニング

### ● マシンのクリーニング

・マシンについた汚れ等はティッシュペーパーや乾いた布でふき取ります。

・汚れが落ちにくいときは、水を含ませて固く絞った布でふき取ります。

#### ● 抽出口のクリーニング

マシンの APP LED「赤色」が点滅し、アプリに「抽出口が汚れています」が表示された 場合、アプリの案内に沿って抽出口についた汚れをティッシュペーパーでふき取ります。

- 平らな場所にタオルなど柔らかい布を敷き、 マシンを横にします。
- ② 抽出口をのぞきこみ、抽出口の周辺や透明窓部分 の汚れをティッシュペーパーでやさしくふき取って ください。奥まで手を入れないでください。

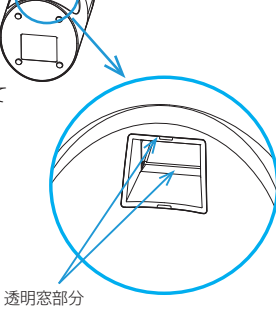

のクリーニング

※ カドに汚れが残っている場合は、綿棒でやさしく掻き出すように ふき取ってください。

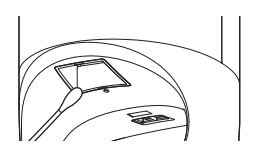

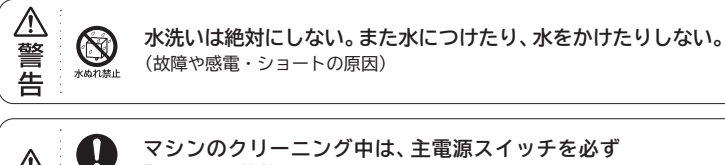

「OFF」の状態にする。(スイッチを入れると誤作動の原因)

ベンジン、シンナー、アルコールなどでふいたりしない。 (故障やひび割れ、変色の原因)

## 11. 保管のしかた

マシンは湿気やほこりの少ないところに保管します。

また、長期間使用しない場合は、主電源スイッチを「OFF」の状態で保管します。

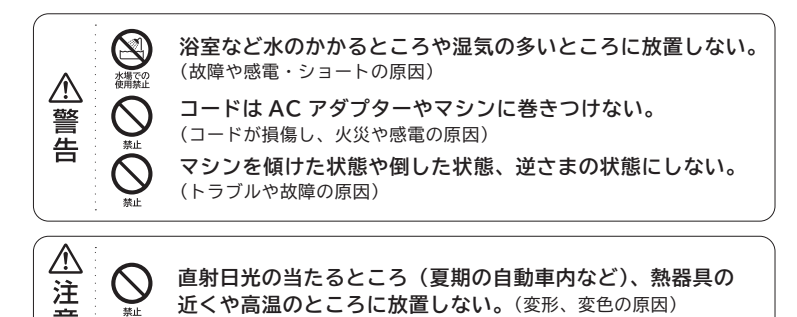

## 12. マシンアップデート

マシンアップデートとは、快適にオプチューンをご使用いただくために、必要に応じ てマシンのソフトウェアをアップデートすることです。初回設定のWi-Fi セット アップが完了した後もしくは、お手入れ終了後に発生することがあります。 アップデートする際、電池の残量が少ない場合は、AC アダプターの接続が必要に なりますので、電源 LED「赤色」が点滅したら AC アダプターを接続してください。 電源 LED「青色」が点滅に変われば、アップデートは自動的に開始されますので、 お客さまの操作は必要ありません。

① お手入れ完了後、無線LED「青色」が高速点滅になったらアップデート 開始です。(自動的に開始されますので、LEDの点滅は故障ではありません) LEDが点滅中に主電源スイッチは、絶対にOFFにしないでください。 ※お手入れ終了後、電源LED「赤色」が点滅したら、ACアダプターを接続してください。 保管のしかた アップデート

- ② 数十秒経って、マシンの電源 LED「青色」、無線 LED「青色」、APP LED「青色」 が同時に 2 回点滅したら、アップデートは終了です。
  - ※ 正常にアップデートが完了しなかった場合、次回アップデートされないとマシンは使用できません。 次回起動時に APP LED「赤色」が点滅しますので、アプリの案内に沿ってアップデートを完了させて ください。
  - ※ アップデートに必要な環境である事を確認してください。
     ・Wi-Fiの通信状態が良いところ
    - ・バッテリー残量が十分なこと

# 13.「故障かな」と思ったときは

「故障かな」と

| 症 状                          | 点検するところ                                               | 対 応                                                                                                    |
|------------------------------|-------------------------------------------------------|----------------------------------------------------------------------------------------------------|
| 操作ボタンを押<br>してもマシンが<br>動作しない。 | 充電切れになっていませんか。                                        | AC アダプターをマシンとコンセント<br>に接続してから使用してください。<br>また、AC アダプターを接続しても、<br>電源 LED 「赤色」 が点灯する場合は<br>充電準備中です。電源 LED 「青色」 が<br>点滅するまでお待ちください。<br>→ 10 ページ参照       |
|                              | 主電源スイッチが「OFF」になって<br>いませんか。                           | 主電源スイッチをスライドして<br>「ON」にしてください。<br>→ 8ベージ参照                                                                                                    |
| 手を美し入れて                      | APP LED が点滅していませんか。                                   | アプリでエラー内容を確認し、<br>指示に従ってください。                                                                                                    |
| もオプチューン<br>ショットが抽出<br>されない。  | マシンの抽出位置お知らせライトが<br>手のひらにあたるようにトレーの<br>上に手を差し入れてますか。  | 手挿入部にある抽出センサーが反応<br>していません。抽出位置お知らせ<br>ライトが手のひら中央にあたるよう、<br>指を閉じた状態で手をトレーの上に                                                                        |
|                              | 指先をマシンの奥まで差し入れて<br>いますか。                              | <ul> <li>去し入れてください。</li> <li>→ 15ページ参照</li> </ul>                                                                                                   |
|                              | カートリッジのメンテナンスを<br>行いましたか。                             | お手入れ時にカートリッジ内の<br>空気が同時に排出されることで、<br>オプチューン ショットが抽出されな<br>くなることがあります。(品質に問<br>題はありません) アプリのメニュー<br>からメンテナンスモードを選択し、<br>メンテナンスを行ってください。<br>→ 18ページ参照 |
|                              | 5本のうち、いずれかのカートリッジ<br>の残量が 0、または未挿入の<br>カートリッジがありませんか。 | 残量があるカートリッジが5本<br>セットされていないと使用できません。<br>新しいカートリッジに交換して<br>ください。→ 17ページ参照                                                                            |
|                              | マシンからカートリッジを抜いて<br>使用していませんか。                         | カートリッジ残量が 0 になっている<br>ため使用できません。<br>新しいカートリッジに交換して<br>ください。→ 17ページ参照                                                                                |

# 13.「故障かな」と思ったときは

| 症 状                                         | 点検するところ                                                              | 対 応                                                                                                    |
|---------------------------------------------|----------------------------------------------------------------------|----------------------------------------------------------------------------------------------------|
| 手を入れていない<br>のにオプチューン<br>ショットが<br>抽出される。     | マシンのトレーの上に物を置いて<br>いませんか。                                            | マシンのトレーの上に物があると、<br>抽出センサーが反応することが<br>ありますので、物を置かないでく<br>ださい。また、マシンの背面から<br>抽出センサーに触れても反応する<br>場合がありますのでご注意くだ<br>さい。→8ページ参照               |
| カートリッジが<br>空になっていない<br>はずなのに、<br>「交換してください」 | カートリッジには、メンテナンス<br>などを考慮した量が入っています。<br>表示された残量が 0 でも少量<br>残ることがあります。 | アプリの案内に沿って、カートリッジ<br>の交換を行ってください。<br>→ 17 ページ参照                                                                                           |
| と表示される。                                     | セットや交換が必要なタイミング<br>以外で、カートリッジの抜き差しを<br>行ったことはありませんか。                 | カートリッジの残量計測に誤差が<br>生じている可能性がありますので、<br>ワタシプラスサポートセンターまで<br>ご連絡ください。                                                                       |
| 使用中に電源が<br>切れる。                             | 充電切れになっていませんか。                                                       | AC アダプターをマシンとコンセント<br>に接続してから使用してください。<br>また、AC アダプターを接続しても、<br>電源 LED「赤色」が点灯する場合は、<br>充電準備中です。電源 LED「青色」が<br>点滅するまでお待ちください。<br>→ 10ページ参照 |
| すぐに充電切れに<br>なる。                             | 室内の温度が 10 ~ 35℃ではない<br>場所で充電していませんか。                                 | 室内の温度が10~35℃の場所で<br>充電してください。                                                                                                    |
| 充電時間が長い。<br>充電できない。                         |                                                                      |                                                                                                    |
| APP LED が<br>点滅する。                          | アプリ右上の ① (エクスクラメー<br>ション) ボタンを押し、内容を確認<br>してください。                    | アプリの案内に沿って操作して<br>ください。                                                                                                    |
| マシンアップデート<br>に失敗する。                         | アップデートに必要な環境になって<br>いますか。<br>・Wi-Fi の通信状態が良いところ<br>・バッテリー残量が十分なこと    | アップデートに必要な環境にして<br>ください。                                                                                                    |
| 無線 LED 「赤色」 が<br>点灯する。                      | Wi-Fi の通信状態が悪い。<br>又は、Wi-Fi ルーターの電源が<br>OFF になっていませんか。               | Wi-Fi 再接続を行ってください。<br>→ 20 ページ参照                                                                                                    |
|                                             | Wi-Fi ルーターを変更して<br>いませんか。                                            | Wi-Fi 再設定を行ってください。<br>→ 20 ページ参照                                                                                                    |

以上のことを試しても問題が解決しない場合は、マシンを交換させていただく場合もございます。

「故障かな」と

## 14. Q&A

- Q お風呂場で使用しても良いですか。
- マシンは防水構造ではありませんので、絶対に使用しないでください。

水のかかるところや湿気の多いところで使用したり、充電や保管をしないでください。

- Q 海外で使用できますか。
- A 本マシンは日本国内専用です。

海外ではあなたにぴったりのオプチューン ショットの抽出ができませんので、使用しないでください。

Q ネットワークに接続していなくても使用できますか。

#### A ネットワークに接続していない状態では使用できません。

ネットワーク接続できる場所でご使用ください。

Q オプチューン ショット以外の化粧品を使用できますか。

#### ▲ 本マシンはオプチューン ショット以外の化粧品では使用できません。

オプチューン ショットのみをご使用ください。また、カートリッジに別の中味を移し替えることは、 故障やトラブルの原因となりますのでおやめください。 同じ種類のオプチューン ショットでもお客様ご自身にお届けしたカートリッジ以外はご使用に なれません。

### 次のようなときは、どうしたらよいですか?

- Q 肌に異常があらわれたとき
- A ご使用を中止し、皮ふ科医などにご相談ください。 続けてご使用になりますと、悪化させることがあります。
- Q マシンに異常があらわれたとき

Q & A

▲ P23 ~24 (「故障かな」と思ったときは)をご確認ください。 解決しない場合は、下記までご相談ください。

ワタシプラスサポートセンター(オプチューン専用ダイヤル)

oo.0120-68-4710

受付時間9:00~21:00(年末年始、法定点検日を除く)

## 15. 無線 LAN 使用上のお願い

### ● 使用周波数帯

本マシンの無線 LAN は 2.4GHz 帯の周波数帯を使用します。他の無線機器も同じ 周波数帯を使用している可能性がありますので、他の無線機器との電波干渉を防止 するため、下記事項に注意してご使用ください。

### ● 使用上のご注意

本マシンの使用周波数帯では、電子レンジ等の産業・科学・医療用機器等のほか、 工場の製造ライン等で使用されている移動体識別用の構内無線局(免許を要する 無線局)及び特定の小電力無線局(免許を要しない無線局)、ならびにアマチュア 無線局(免許を要する無線局)が運用されています。

- ① 本マシンを使用する前に、近くで移動体識別用の構内無線局及び特定小電力無線局ならびにアマチュア無線局(免許を要する無線局)が運用されていないことを確認してください。
- ② 万一、本マシンから「他の無線局」に対して有害な電波干渉の事例が発生した場合には、すみやかに使用場所を変更するか、または電波の使用を停止したうえ、ワタシプラスサポートセンターにご連絡いただき、混信回避のための処置等についてご相談ください。
- ③ その他、本マシンから「他の無線局」に対して有害な電波干渉の事例が発生した 場合など、お困りのことが起きた場合は、ワタシプラスサポートセンターまでご連絡 ください。

## 15. 無線 LAN 使用上のお願い

### ● 無線 LAN の周波数表示の見方

(本マシン底面に記載)

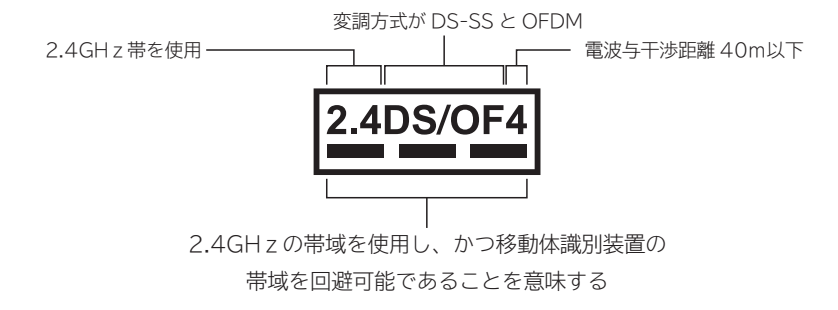

### ● 機器認定

・本マシンは、電波法に基づく技術基準適合証明を受けたモジュールを搭載しています。
 したがって、本製品の使用について無線局の免許は必要ありません。ただし本マシンの
 分解や改造、認証マークのついた定格表示シールをはがすことは禁止されています。

### ● 使用制限

- ・日本国内でのみ使用できます。
- ・利用権限のないネットワークには接続しないでください。
- ・無線通信時に発生したデータおよび情報の漏えいについて、 当社は一切の責任を負いかねますのでご了承ください。

### ● 無線 LAN の仕様

| 準 拠 規 格 | IEEE802.11b/g/n      |
|---------|----------------------|
| 使用周波数   | 2.4GHz 帯             |
| セキュリティ  | WPA / WPA2-PSK / WEP |

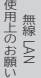

## 15. 無線 LAN 使用上のお願い

### セキュリティーについてのご注意

無線LAN では、電波を利用して本マシンと無線LAN アクセスポイント間で情報のやり 取りを行うため、電波の届く範囲であれば自由にLAN 接続が可能であるという利点が あります。その反面、電波はある範囲内であれば障害物(壁等)を越えてすべての場所 に届くため、セキュリティに関する設定を行っていない場合、以下のような問題が発生 する可能性があります。

・通信内容を盗み見られる

悪意ある第三者が、電波を故意に傍受し、ID やパスワード又はクレジットカード番号等の個人情報、 メールの内容等の通信内容を盗み見られる可能性があります。

・不正に侵入される

悪意ある第三者が、無断で個人や会社内のネットワークへアクセスし、個人情報や機密情報を取り出す (情報漏洩)、特定の人物になりすまして通信し、不正な情報を流す(なりすまし)、傍受した通信内容を 書き換えて発信する(改ざん)、コンピュータウィルスなどを流しデータやシステムを破壊する(破壊)など の行為をされてしまう可能性があります。

本来、無線LAN製品は、セキュリティに関する仕組みを持っていますので、その設定を 行って製品を使用することで、上記問題が発生する可能性は少なくなります。セキュリティ の設定を行わないで使用した場合の問題を充分理解した上で、お客様自身の判断と 責任においてセキュリティに関する設定を行い、製品を使用することをお奨めします。 (社団法人電子情報技術産業協会 (JEITA)「無線LANのセキュリティに関する注意事項第1版」より)

なお、無線 LAN の仕様上、特殊な方法によりセキュリティ設定が破られることもあり得ますので、ご理解の上、ご使用ください。セキュリティの設定などについて、お客様ご自身で対処できない場合には、ワタシプラスサポートセンターまでご連絡ください。

## ● 著作権について

・Wi-Fi®はWi-Fi Allianceの登録商標です。

- ・WPA™及びWPA2™は、Wi-Fi Allianceの商標です。
- ・なお、本文中では®、TMマークは一部記載していません。

(
伊
上
の
お
願

| 充電時間 | 約3時間 (室温10~35℃)                               |
|------|-----------------------------------------------|
| 消費電力 | 約8W(AC100V 充電時)                               |
| 定格電圧 | AC100-240V 50-60Hz 共用                         |
| 入力容量 | 16VA (電源アダプター:KH-55SG)                        |
| 使用電池 | リチウムイオン電池 DC3.6V、1 本<br>定格容量:2550mAh(3 時間充電時) |
| 付属品  | AC アダプター (電源アダプター:KH-55SG)                    |
| 質 量  | 本体:約1500g、電源アダプター:75g                         |

販売元:株式会社 資生堂 〒104-0061 東京都中央区銀座7-5-5

製造元:マクセル株式会社 〒822-1296 福岡県田川郡福智町伊方4680